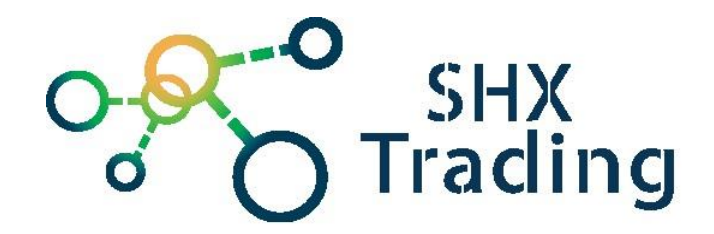

# Digitální hodiny se skrytou WiFi kamerou

# Secutek SAH-IP006

Návod k obsluze

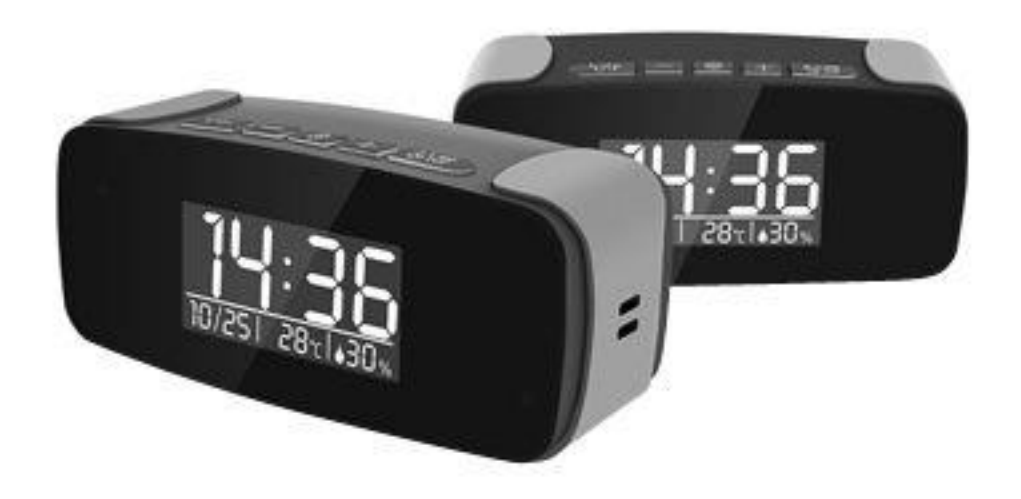

Kontakt na dodavatele SHX Trading s.r.o. Hrusická 3, Praha 4–141 00 Tel: 244 472 125, e-mail: info@spyobchod.cz

#### 1. Obsah balení

- Uživatelský manuál
- Rádio budík s WI-FI kamerou
- USB kabel
- Adaptér na SD kartu

# 2. Popis produktu

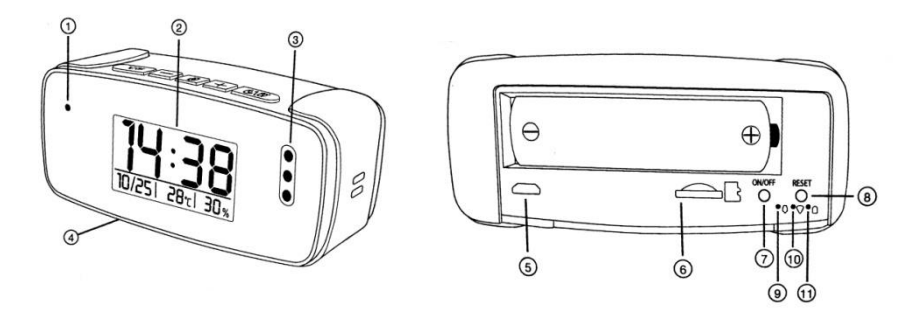

- 1) Kamera
- 2) Displej
- 3) Noční světlo
- 4) QR kód
- 5) USB vstup
- 6) SD karta

- 7) ON/OFF
   8) Reset
   9) Indikátor zapnutí
   10) Indikátor WI-FI
  - 11) Indikátor nabíjení

# 3. <u>Tlačítka zařízení</u>

- a) **°C/°F :** krátkým stisknutím vyberete Celsia nebo Fahrenheit. Dlouhým stisknutím vypnete/zapnete displej,
- b) +/-: 12/24 h,
- c) Ozubené kolečko: Nastavení času,
- d) Měsíc/budík: krátkým stisknutím = zdřímnutí, dlouhé stisknutí = vypnutí nastavení hodin

**TIP:** informace o místím čase a teplotě budou automaticky aktualizované každé 2 hodiny po připojení k místí WI-FI síti

#### 4. Připojení k aplikaci

 a) Stáhněte a nainstalujte aplikaci "TinyCam": Aplikaci můžete stáhnout pomocí přiloženého QR kódu nebo vyhledat a nainstalovat aplikaci "TinyCam" v aplikaci Apple APP store a Google play of Electronic market,

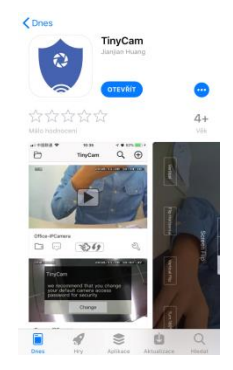

- b) Připojte napájení a zapněte zařízení. Připojte zařízení pomocí USB kabelu a zapněte kameru pomocí tlačítka ON/OFF,
- c) Na svém telefonu otevřete nastavení WI-FI sítě a vyhledejte WI-FI síť s názvem "HCAM.....". Připojte své zařízení k této WI-FI síti a vyčkejte, dokud se vám na displeji telefonu nezobrazí symbol připojení,

| Kastavení Wi-Fi                                             |              |
|-------------------------------------------------------------|--------------|
| Wi-Fi                                                       |              |
| <ul> <li>HCAM-062406-FVSYG<br/>Nezabezpečená síť</li> </ul> | <b>∻</b> (i) |
| VYBERTE SÍŤ                                                 |              |
| David                                                       | 🔒 🤶 🚺        |
| Gajdicovi                                                   | ê 🗢 🚺        |
| GajdicovI 5GHz                                              | ê 🗢 🚺        |
| Jakub Stepan                                                | 🔒 🤶 🚺        |
| Krympla                                                     | a < 🚺        |
| Renek123                                                    | ê 후 🚺        |
| sezsar-bi                                                   | 🔒 🗢 🚺        |
| TP-Link_1AA8                                                | ا ج 🕯        |
| Wifi-domaci(2,4GHz)                                         | ê 후 🚺        |
| Jiná                                                        |              |
|                                                             |              |
| Výzva pro připojení                                         | $\bigcirc$   |
|                                                             |              |

d) Na svém telefonu otevřete staženou aplikaci "TinyCam" zvolte symbol "lupy" v pravém horním rohu. Naskenujte QR kód, který naleznete na spodní straně zařízení – kamera se připojí k aplikaci.

| ð | TinyCam | Q 🕀 | < Add device manually |
|---|---------|-----|-----------------------|
|   |         |     | Device ID: Device ID  |
|   |         |     | Password: Password    |
|   |         |     | Confirm               |
|   |         |     | Scan QR code          |
|   |         |     |                       |
|   | 0       |     |                       |

**TIP**: Pro správné fungování aplikace doporučujeme změnu hesla (původní heslo: 888888)

- e) Pro připojení zařízení k místní wifi síti přejděte do sekce nastavení a následně v záložce "**Wi-fi Config**" zobrazte seznam dostupných sítí wifi.
- f) Vyberte svou domácí WI-FI síť, vepište své heslo a zvolte "OK". Váš telefon se odpojí od WI-FI sítě zařízení a připojí se k vaší domácí WI-FI síti,
- g) Vypněte aplikaci, zařízení se automaticky restartuje. Opět bude připraveno za 30 vteřin,
- h) Znovu zapněte aplikaci, klikněte na ikonu kamery a sledujte živý přenos.

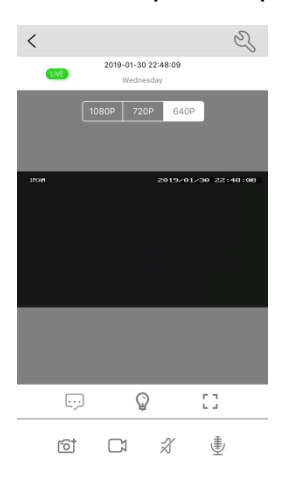

#### 5. Nastavení hesla a názvu zařízení

**Změna jména:** stiskněte klíč a vyberte "**Device Name**" vyberte název a umístění kamery, poté potvrďte.

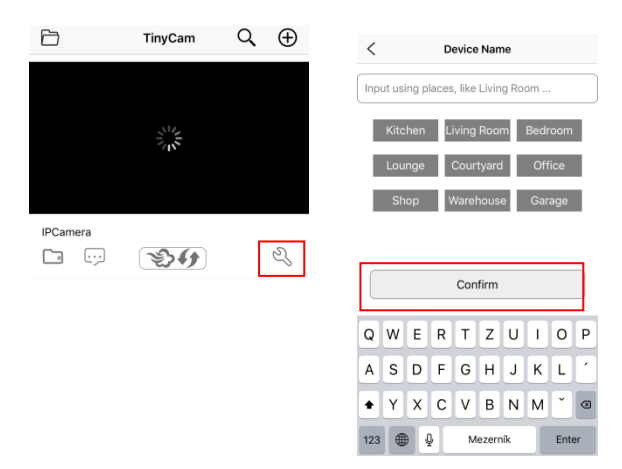

**Změna hesla:** stiskněte klíč a vyberte "**Change Password**" do první kolonky vepište 888888 do druhé a třetí kolonky vložte své nové heslo a vyberte "**Confirm**".

| Đ        | TinyCam    | Q | $\oplus$ | <         | Change Password | Confirm |
|----------|------------|---|----------|-----------|-----------------|---------|
|          |            |   |          | Administr | ator            |         |
|          |            |   |          | Old Pass  | word            | >       |
|          |            |   |          | Change F  | Password        | >       |
| IPCamera | <b>2</b> 9 | [ | Ŋ        | Confirm   | Password        | >       |

# 6. Představení funkce aplikace

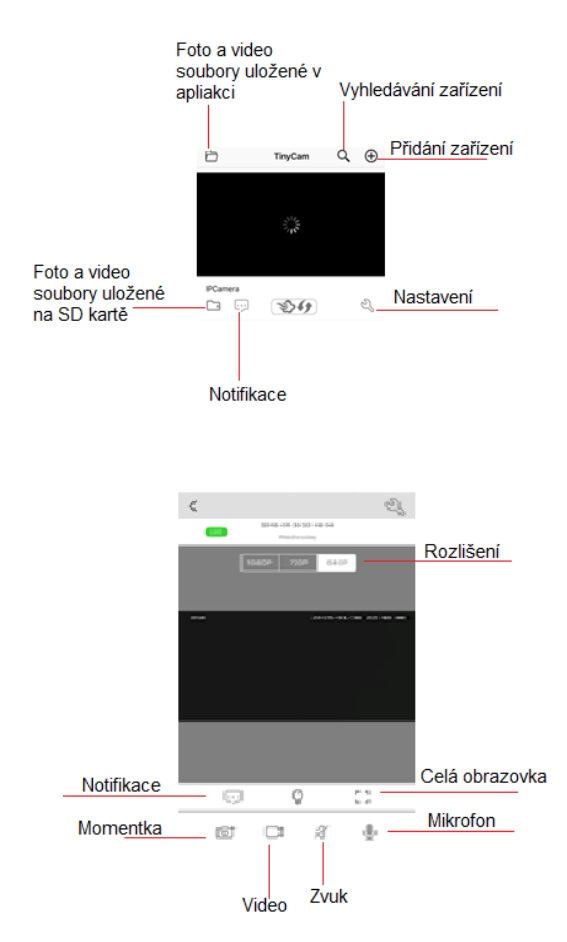

Stisknutím tlačítka mikrofonu můžete komunikovat s protistranou.

| <                  | Setting             |                                                                  |
|--------------------|---------------------|------------------------------------------------------------------|
| ID                 | PPRT-062406-FVSYG > |                                                                  |
| Device Name        | >                   |                                                                  |
| Password           | >                   |                                                                  |
| Share              | >                   | Sdílejte zařízení s ostatními pomocí kódu QR kódu                |
| Wi-Fi Config       | >                   | Nastavení zařízení pro připojení k místní síti Wi-Fi             |
| Alarm Config       | >                   | Nastavení citlivosti detekce pohybu / interval alarmu            |
| Micro SD Card Conf | ig >                | Nastavení režimu záznamu SD karty / rozlišení /<br>délka souboru |
| Change Password    | >                   | Nastavení hesla                                                  |
| Other Config       | >                   | Nastavení času konfigurace zařízení, nastavení                   |
|                    |                     |                                                                  |
| Re                 | emove device        |                                                                  |

# 7. Specifikace

| Rozměry zařízení                          | 17,8 x 17,8 x 4,8 cm |
|-------------------------------------------|----------------------|
| Hmotnost zařízení                         | 72g                  |
| Rozlišení videa                           | 1920 x 1080          |
| Snímkování                                | 25fps                |
| Úhel pohledu                              | 120°                 |
| Maximální kapacita SD karty               | 128GB                |
| Kapacita nahrávání                        | 1 minuta 20MB        |
| Podporovaný operační systém PC            | Windows 7,8/Mac OS x |
| Podporovaný operační systém mobilního tel | Android/iOS          |
| Doba nabíjení                             | cca 5-6h             |
| Doba výdrže                               | cca 3-4h             |

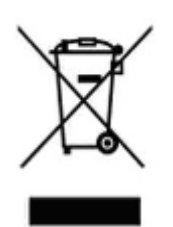

#### 8. Závěrečná ustanovení

Ovládání přístroje se může v závislosti na jednotlivých sériích drobně lišit.

Přístroj používejte v souladu s platnými právními předpisy. Dodavatel nenese žádnou odpovědnost za použití přístroje v rozporu s těmito předpisy.

Návod je majetkem společnosti SHX Trading s.r.o. Veškeré kopírování, či jiné používání musí být se souhlasem této společnosti.